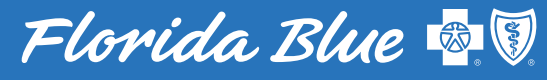

Your local Blue Cross Blue Shield

# Making Monthly Payments Just Got Easier!

Your easy-to-use guide to new payment options that make life a bit more simple.

# **Click a button below** to see the steps to make a payment in the best way for you!

#### Online at floridablue.com

Make a Premium Payment

Set Up Automatic Payments

### Florida Blue Mobile App

Make a Premium Payment

Set Up Automatic Payments

# Make a Premium Payment on floridablue.com

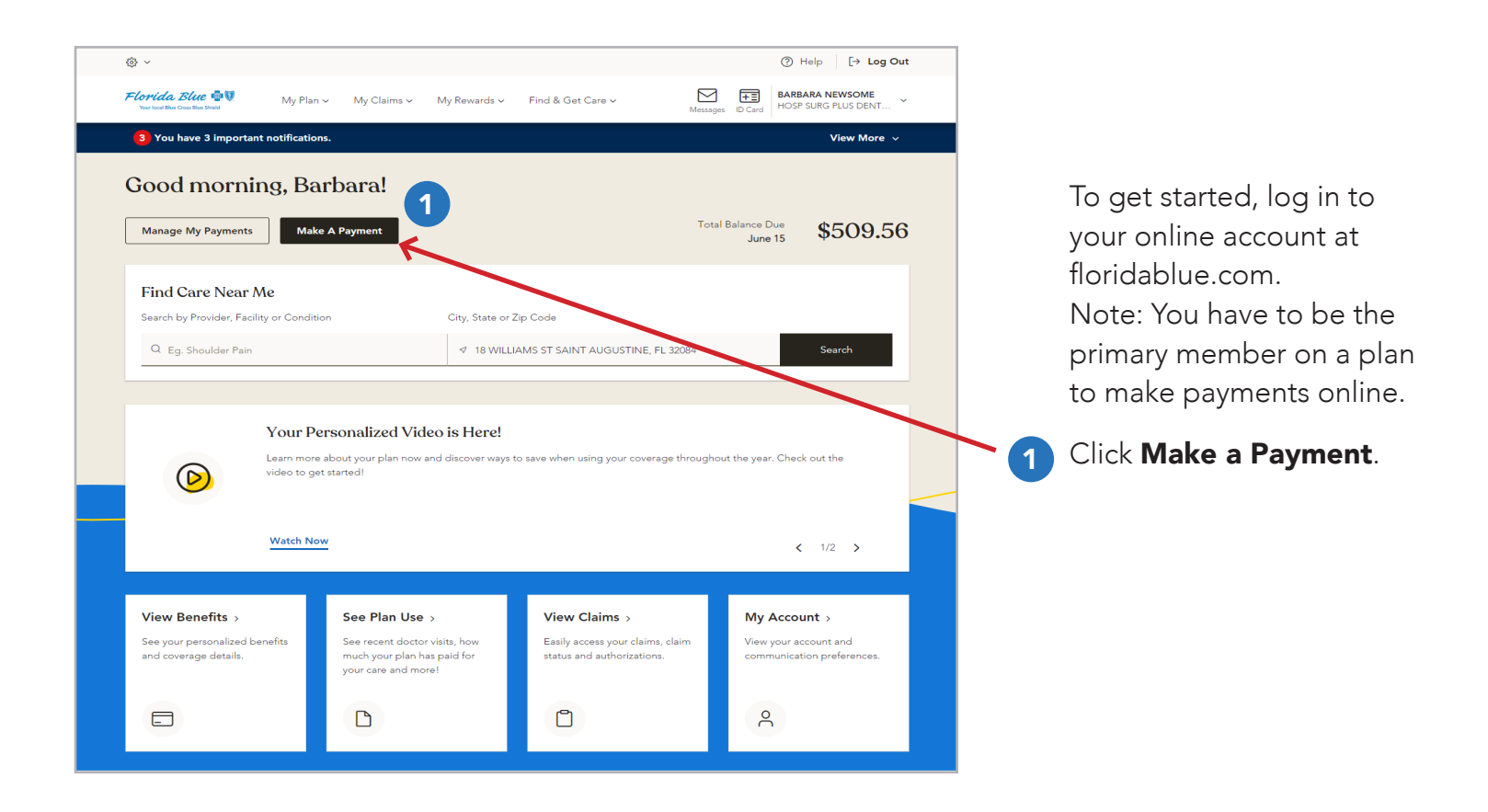

| FloridaBlue.com         |                                       | ð Acce            | essibility 🔻 Español Logou |
|-------------------------|---------------------------------------|-------------------|----------------------------|
| Florida Blue 🚭 🕅        |                                       |                   | Account                    |
| Online Billing ar       | nd Payment                            |                   |                            |
| 🚳 Home                  | Total Payment Due:                    |                   | -\$349.01                  |
| Make A Payment          | View Current Invoice                  |                   | \$547.51                   |
| Schedule Payment(s)     | My Plans:                             | Payment Due Date: | Amount:                    |
| Invoice/Payment History | HEALTH BlueOptions Predictable Cost 3 | Due: 03/26/2020   | \$0.00                     |
| Payment Settings        |                                       | Total             | Amount Due: -\$349.01      |
|                         | View/Cancel Scheduled Payments        | 2                 | Make A Payment             |
|                         | E Other Ways to Pay                   |                   |                            |
|                         |                                       |                   |                            |

After you click **Make a Payment**, you'll see your billing details, including plan name, payment due date and amount due for each plan. The total amount due will display at the top of the screen.

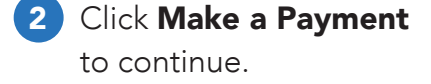

#### Continue

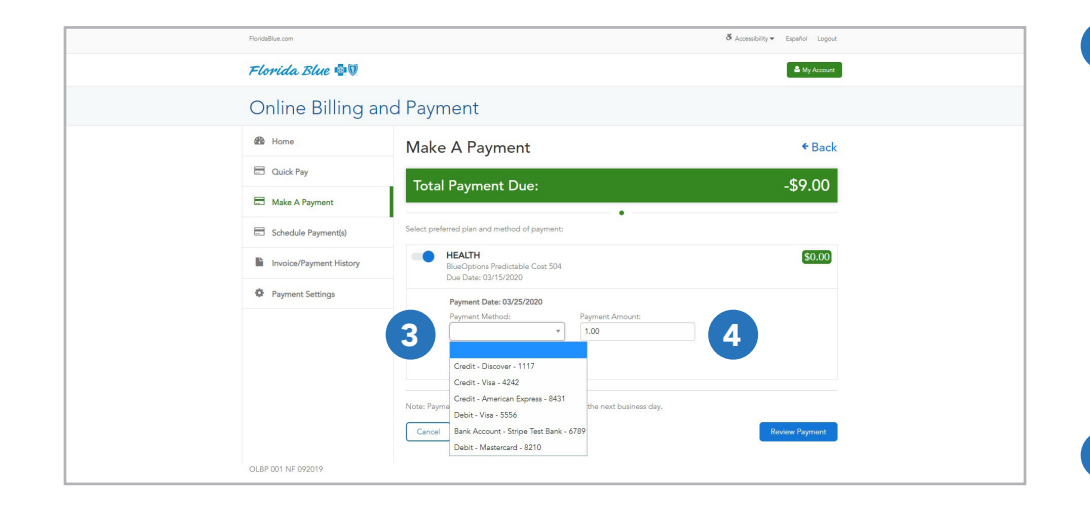

- 3 Add a payment method by clicking the **Add Payment Method** button. You can use a bank account, credit card or debit card to pay. We accept Visa, MasterCard, American Express, Discover and Diners Club.
- Select your preferred payment method and enter the amount you want to pay in the Payment Amount field. Click Review Payment to continue.

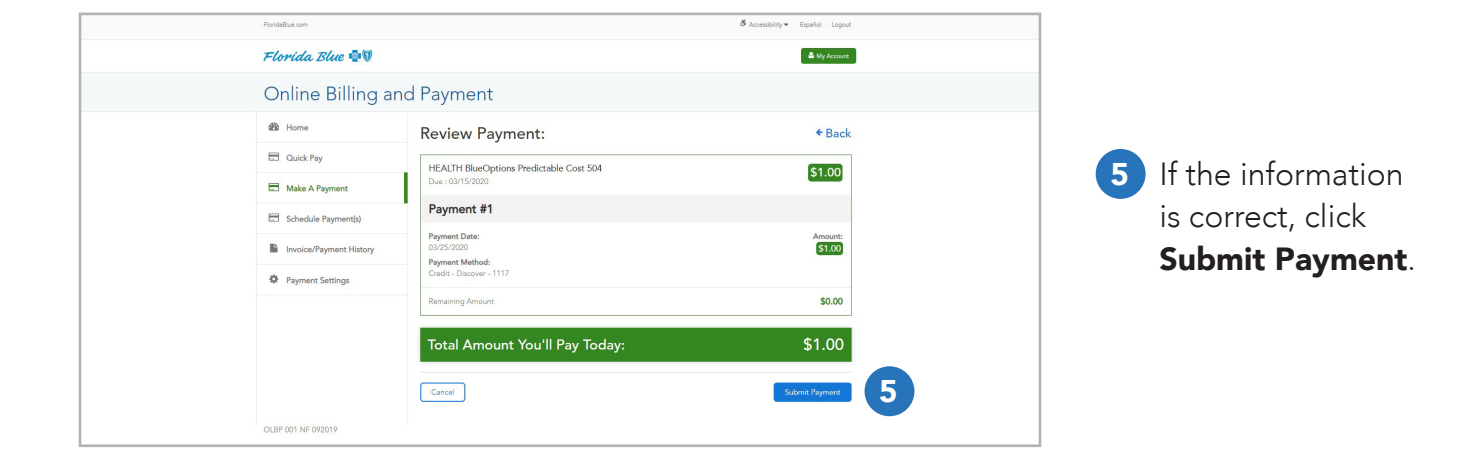

#### Continue

## **Making Your First Payment**

| Plorida@lue.com         |                                                |                    | ở Accessibility ♥ Español Logout |
|-------------------------|------------------------------------------------|--------------------|----------------------------------|
| FloridaBlue 🚭 🖲         |                                                |                    | A My Account                     |
| Online Billing ar       | nd Payment                                     |                    |                                  |
| 🚳 Home                  | Confirmation Page                              | 9                  | + Back                           |
| Cuick Pay               | HEALTH BlueOptions Predictal                   | ole Cost 504       | [51.00]                          |
| Make A Payment          | Due : 03/15/2020                               |                    | 31.00                            |
| Schedule Payment(s)     | Payment #1                                     |                    | Confirmation #100651064          |
| Invoice/Payment History | Payment Date:<br>03/25/2020<br>Payment Method: |                    | Amount:<br>\$1.00                |
| Payment Settings        | Credit - Discover - 1117                       |                    |                                  |
|                         | How would you like to receive your pay         | ment confirmation? |                                  |
|                         | Message Print/Downloa                          |                    | Home                             |
| OLBP 001 NF 092019      |                                                |                    |                                  |
| Quick Links             | Helpful Resources                              | About Florida Blue | f y in D                         |
| Tools and Resources     | About Health Care Reform                       | About Us           |                                  |
| How Insurance Works     | Find a Location                                | Careers            |                                  |
| rhamacy                 | rino an Agent                                  | Newsroom           |                                  |

| FlorideBlue.com  |                                                                                                    |                                                        | Accessibility      Español Logout |  |
|------------------|----------------------------------------------------------------------------------------------------|--------------------------------------------------------|-----------------------------------|--|
| Florida.         | B Send receipt to your desire                                                                                                    | d phone number                                         | A My Account                      |  |
| Online           | We sent a payment confirmation to the email address on fil<br>If you would like a text confirmation as well please enter yo<br>(Note: This phone number will not be saved in your commu- | e.<br>ur phone number below.<br>nication preferences.) |                                   |  |
| 🕸 Home           | Phone Number:                                                                                                    |                                                        | + Back                            |  |
| 🖂 Quick Pa       | NY                                                                                                    |                                                        |                                   |  |
| 🚍 Make A I       | Pay Cancel                                                                                                    | 7                                                      | Send                              |  |
| 🗔 Schedule       | e Payment(s)                                                                                                    |                                                        | 100651064                         |  |
| Invoice/T        | Payment Date:<br>03/25/2020<br>Payment Method:                                                                                                    |                                                        | Amount:<br><b>S1.00</b>           |  |
| Payment          | t Settings                                                                                                    |                                                        |                                   |  |
|                  |                                                                                                    |                                                        |                                   |  |
|                  | Message 🗩 Print/Downs                                                                                                    | ad 🕜 🛛 Email 🗃                                         | Home                              |  |
| OLBP 001 NF 0    | 92019                                                                                                    |                                                        |                                   |  |
| Quick Links      |                                                                                                    |                                                        |                                   |  |
| Tools and Resour |                                                                                                    |                                                        |                                   |  |
| How Insurance V  |                                                                                                    |                                                        |                                   |  |
| Pharmacy         |                                                                                                    |                                                        |                                   |  |
| Glossary         | Final Rate Determination                                                                                                    |                                                        |                                   |  |

After clicking **Submit Payment**, the Payment Confirmation screen will appear with a payment confirmation number for future reference, if needed.

You can print this page or download it as a PDF file. You can also opt to have it sent to you via text message or email.

6 Choose the button for your preference.

If you click Message, you'll be prompted to enter your cell number and then click Send.

> Note: You can find previous invoices and payments by clicking on Invoices/Payment History on the left menu.

Your first payment is now complete!

Continue

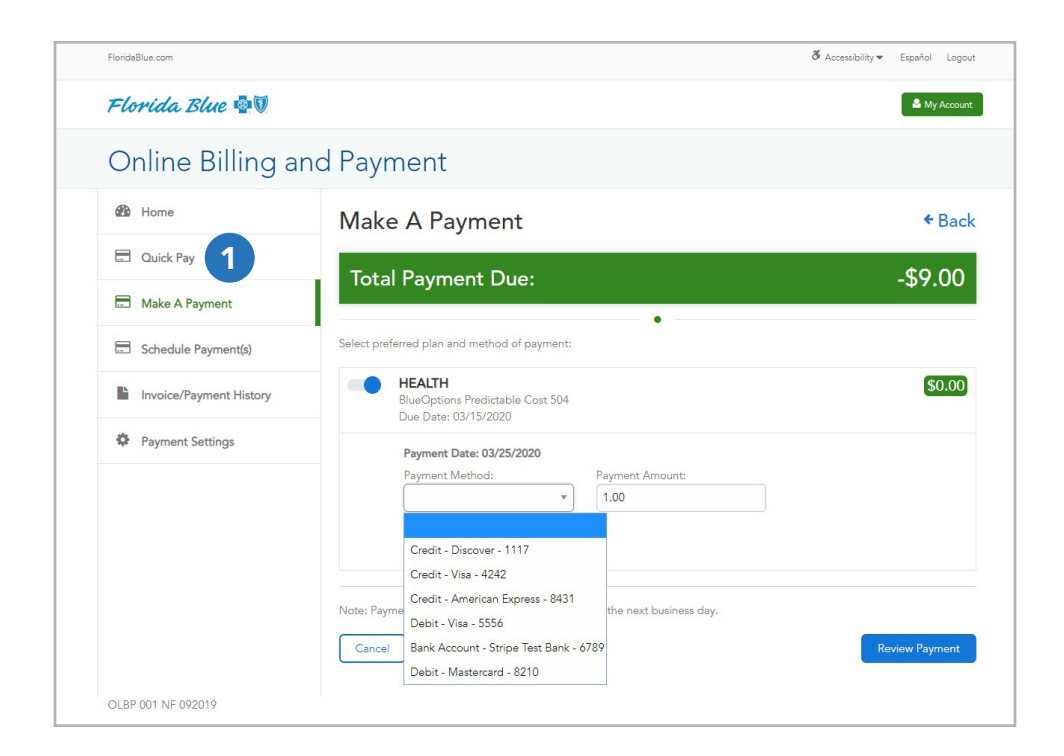

| FloridaBlue.com         |                                                                                                    | ð Accessibility≖ Espeñol Logout |
|-------------------------|----------------------------------------------------------------------------------------------------|---------------------------------|
| Florida Blue 🚭 🛛        |                                                                                                    | 🚔 My Account                    |
| Online Billing a        | and Payment                                                                                                    |                                 |
| Be Home                 | Make A Payment                                                                                                    | ← Back                          |
| Cuuck Pay               | Total Payment Due:                                                                                                    | -\$9.00                         |
| Make A Payment          |                                                                                                    |                                 |
| Schedule Payment(s)     | Select preferred plan and method of payment:                                                                                                    |                                 |
| Invoice/Payment History | HeAITH<br>BlueOptions Predictable Cost 504<br>Due Date: 03/15/2020                                                                                                    | \$0.00                          |
| Payment Settings        | Payment Date: 03/25/2020                                                                                                    |                                 |
|                         | Payment Method         Payment Annount           V         1.0         3           Credit - Discover - 1117         3           Credit - Discover - 1117         4           Credit - Discover - 1117         4           Credit - Discover - 1117         4           Credit - Discover - 1117         5           Credit - Discover - 1117         4           Credit - Discover - 1117         4           Delt - Via - 4212         4           Delt - Via - 5569         5           Bank Accourt - Stepie Test Bank - 6787         5           Carcel - Materical - 210         5 | Review Payment                  |
| OLBP 001 NF 092019      |                                                                                                    |                                 |

Quick Pay is available once your bank account, credit card or debit card details are in the system.

1 On the Onlline Billing and Payment screen, click **Quick Pay.** 

2 Just like the steps for the first-time payment, to change the payment method, click the down arrow and select a different one.

> Or to add a new method, click **Add Payment Method**.

3 Enter the amount you want to pay in the **Payment Amount** field. Then click **Review Payment**. If the information is correct, click **Submit Payment**.

> Just like before, you can choose to save or print the confirmation or have it sent to you via text message or email.

Your payment is now complete!

Continue

# Set Up Automatic Payments on floridablue.com

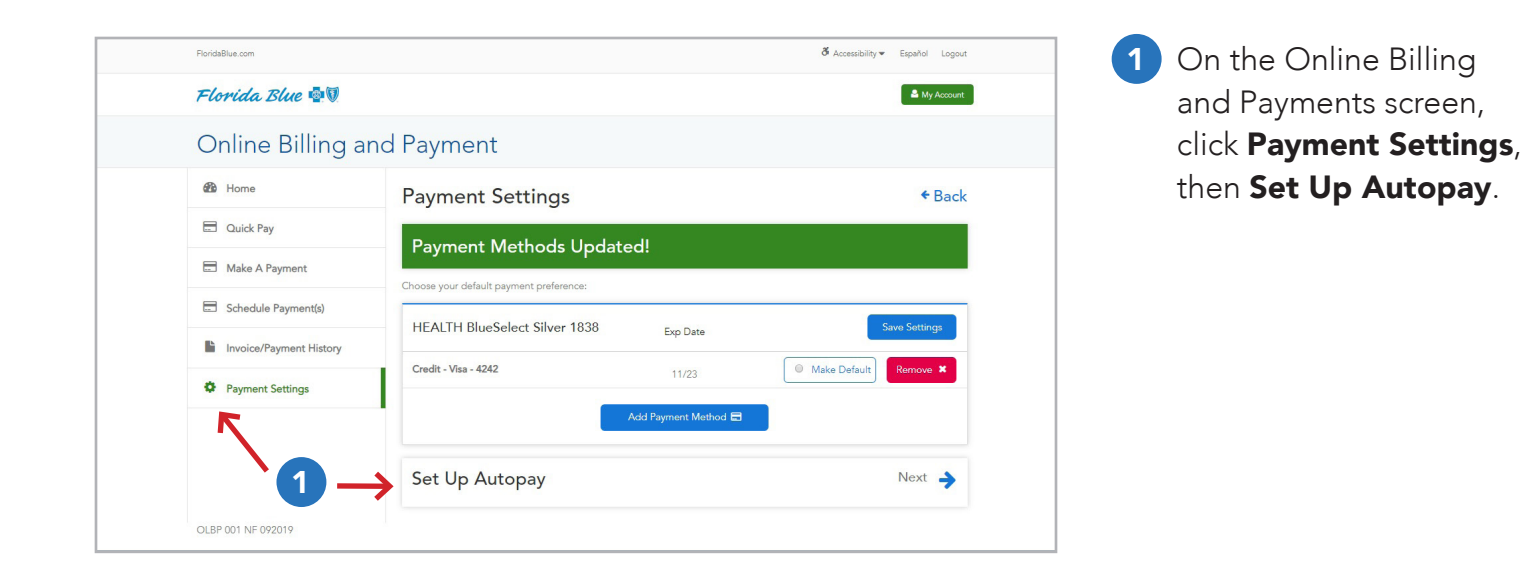

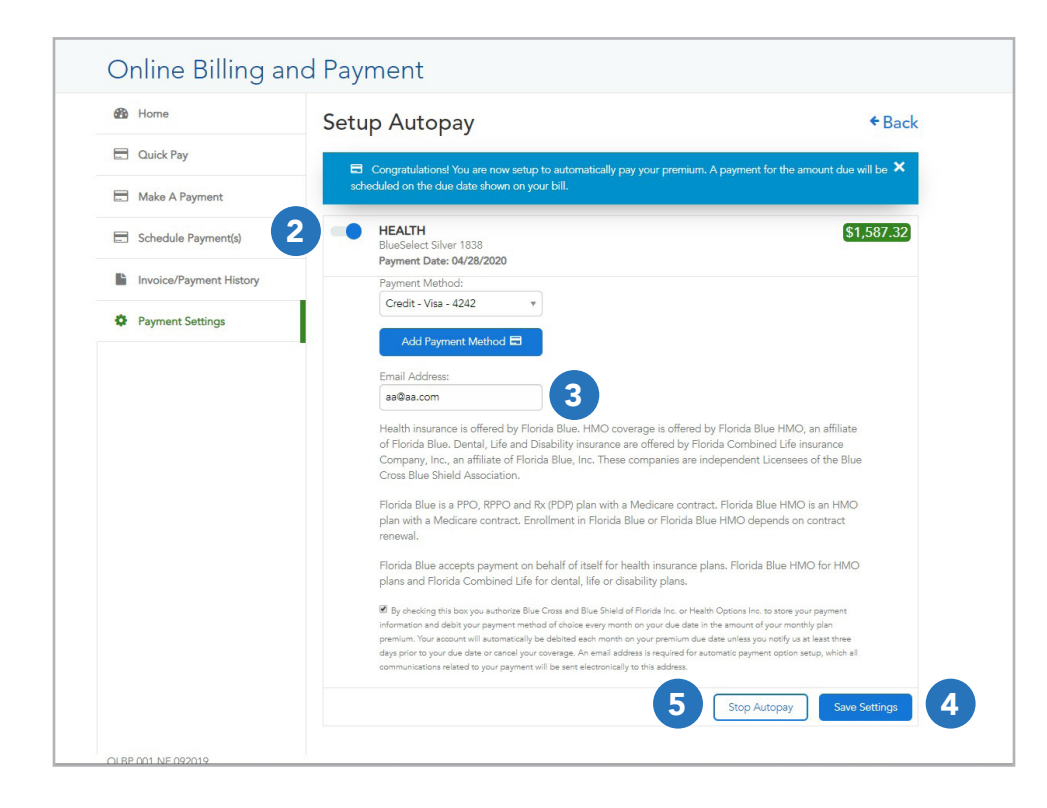

- Select the plan for which you want to set up autopay.
- Fill in the details, including payment method and your email address (required).
- 4 Review the autopay agreement and click **Save Settings**.
- 5 If you want to stop autopay later, simply click **Stop Autopay**.

A confirmation message will tell you that your autopay has been successfully set up.

#### Continue

# Make a Premium Payment on the Mobile App

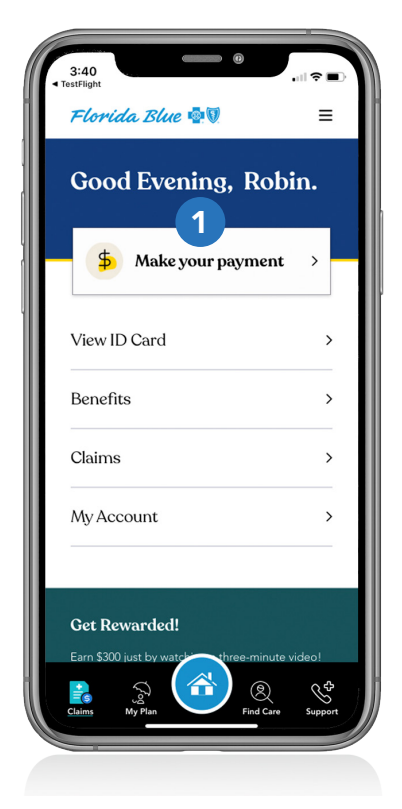

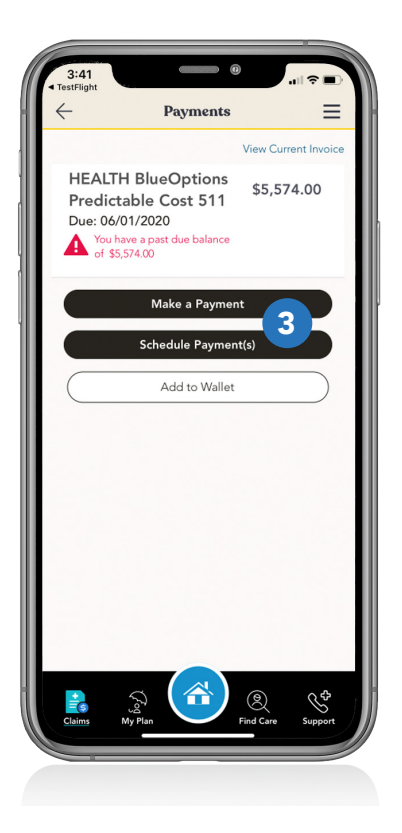

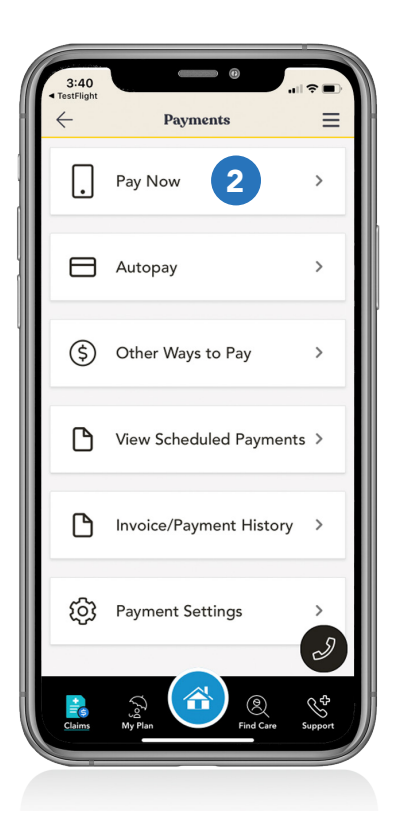

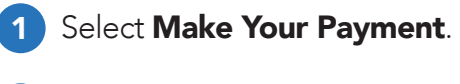

Then select **Pay Now**.

2

| <i>←</i>                                   | Confirmation           | = * ".<br>=                |
|--------------------------------------------|------------------------|----------------------------|
| `                                          |                        | -                          |
| HEALTH<br>BlueOptions Te<br>Pay by 03/30/2 | emporary 580T<br>2020  | \$0.00                     |
| Payment #1                                 |                        | Confirmation#<br>100651193 |
| Payment Date<br>03/25/2020                 | e:                     | Amount<br>\$0.01           |
| Payment Met<br>Bank Accoun<br>6789         | t - Stripe Test Bank - |                            |
| Text Mess                                  | Back Marrie            | Email                      |
|                                            | Back Home              |                            |
|                                            | Back Home              |                            |
|                                            |                        |                            |

3 Choose either Make a Payment or Schedule Payment(s).

> Follow the simple steps for the payment option you choose.

4 As with the online payments, you can choose to have the confirmation details sent to you via text message or email.

Continue

# Set Up or Update Automatic Payments on the Mobile App

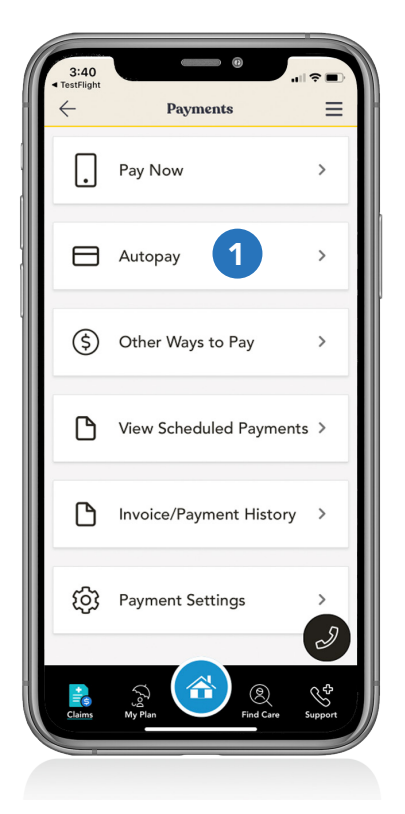

| $\leftarrow$                         | Autopay                                                                                             | ≡                                           |
|--------------------------------------|----------------------------------------------------------------------------------------------------|---------------------------------------------|
|                                      | •                                                                                                   |                                             |
| Congratul<br>Pay your p<br>be schedu | ations! You are now setup to au<br>premium. A payment for the am<br>iled on the due date shown on ; | itomatically<br>ount due will<br>your bill. |
| HEALTH                               |                                                                                                    |                                             |
| BlueOptions                          | Predictable Cost 511                                                                                |                                             |
| Payment Met                          | hod:                                                                                                |                                             |
|                                      |                                                                                                    |                                             |
|                                      |                                                                                                    |                                             |
| Email Addr                           | ess*                                                                                                |                                             |
|                                      |                                                                                                    |                                             |
|                                      |                                                                                                    |                                             |
| Add M                                | New Payment Method                                                                                  |                                             |
| 4                                    | Save Settings                                                                                       |                                             |
|                                      |                                                                                                    |                                             |
|                                      |                                                                                                    |                                             |
|                                      |                                                                                                    |                                             |
|                                      |                                                                                                    |                                             |
|                                      |                                                                                                    |                                             |
|                                      |                                                                                                    |                                             |
|                                      |                                                                                                    |                                             |
|                                      |                                                                                                    |                                             |
|                                      | $\left( \stackrel{\frown}{\frown} \right) \otimes$                                                  | 64                                          |
|                                      |                                                                                                    | 5                                           |

| <ul> <li>TestFlight</li> <li></li></ul> | Autopay                                                                | ≡                              |
|-----------------------------------------|------------------------------------------------------------------------|--------------------------------|
| Autopay<br>Select fr<br>autopay         | •<br>ris not currently enabled<br>rom the options below to<br>settings | d on this plan.<br>o save your |
| HEALTH<br>BlueOptions F                 | Predictable Cost 511                                                   |                                |
| Payment Metho                           | od:                                                                    |                                |
| (No payment me                          | thod added)                                                            |                                |
| Email Addres                            | ss*                                                                    |                                |
| 2 Add Ne                                | ew Payment Method                                                      |                                |
|                                         | Save Settings                                                          |                                |
|                                         |                                                                        |                                |
|                                         |                                                                        |                                |
|                                         |                                                                        |                                |
|                                         |                                                                        |                                |
|                                         | Ş (🏠) (                                                                | 2 😵                            |

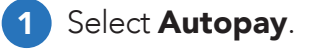

2 Add the payment method you want to use. Enter your email address (required).

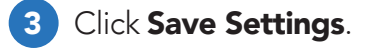

A confirmation message will appear.

Your automatic payments are now set up!

From this screen, you can also stop autopay, change your payment method or update your email address, if needed.

4 If you make changes, select **Save Settings** and your changes will be saved for future payments.

Florida Blue is a trade name of Blue Cross and Blue Shield of Florida, Inc., an Independent Licensee of the Blue Cross and Blue Shield Association.